# Authorities Budget Office – Local Authorities Economic Development Database

## **GUIDANCE DOCUMENT**

The <u>Local Authorities Economic Development Database</u> includes benefits provided by local authorities that support economic development for Industrial Development Agency (IDA) projects and Local Development Corporations (LDC) projects for bonds, loans and grants, starting with fiscal year 2022. The data is presented in a manner to allow for easy analysis and summarization of economic development projects of IDAs and LDCs across New York State. It contains four pages:

**Industrial Development Agency Projects**: High level figures for number of projects, total payments in lieu of taxes (PILOT) made, jobs planned, total exemptions, total IDA net exemptions, and net employment change. Includes a breakdown of incentives by purpose and project type, jobs created and retained, and PILOTs made by type, as well as filters for the fiscal year, project type, project purpose, year awarded, project name, and authority name.

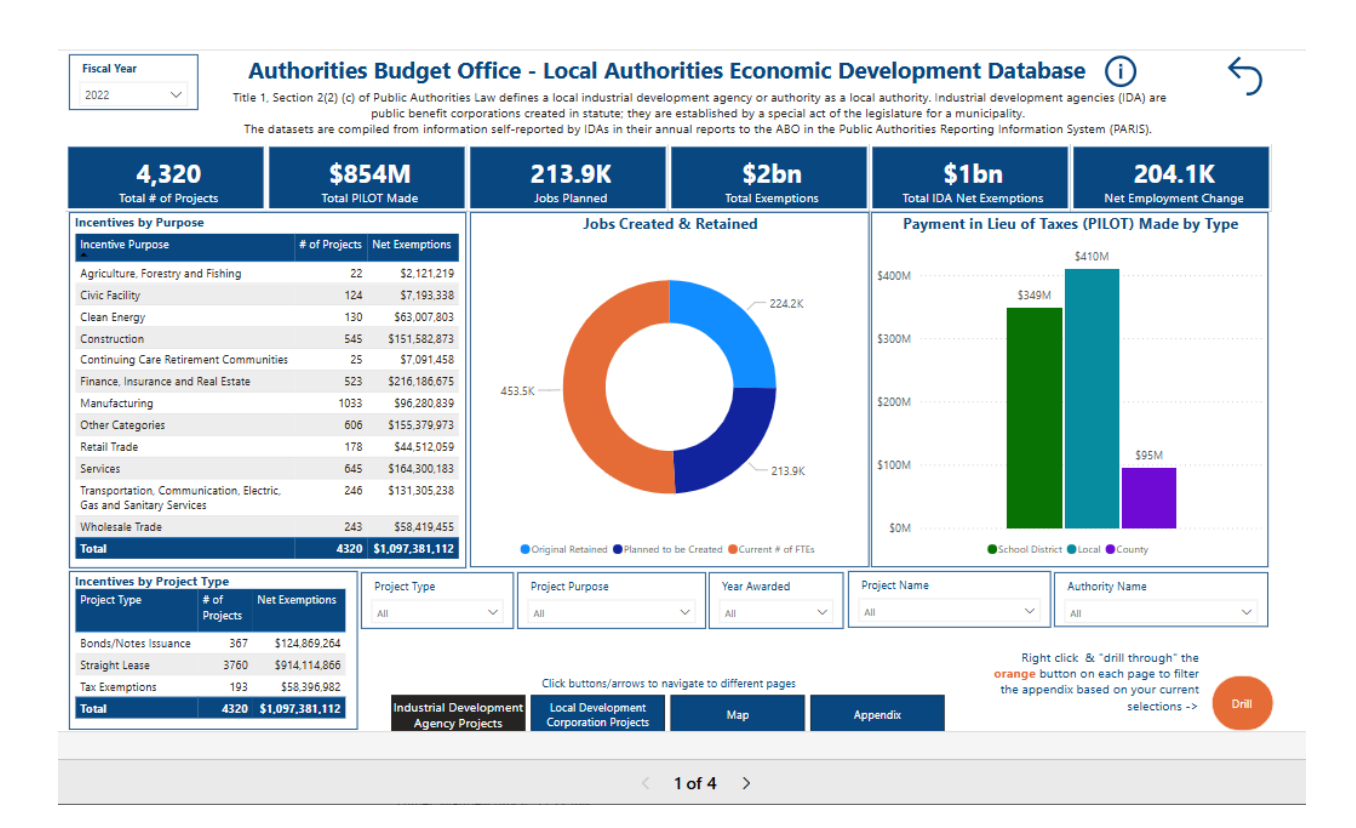

**Local Development Corporation Projects**: High level figures for number of bonds, total amount of bond incentives, total number of grants, total amount of grant incentives, number of loans, and total amount of loan incentives. Includes a breakdown of number and amounts of incentives by the purpose of financial incentive, number of bonds, loans and grants provided by each LDC, and jobs planned versus created. There are filters for the fiscal year, recipient name, authority name, incentive type, and date the project incentive was awarded.

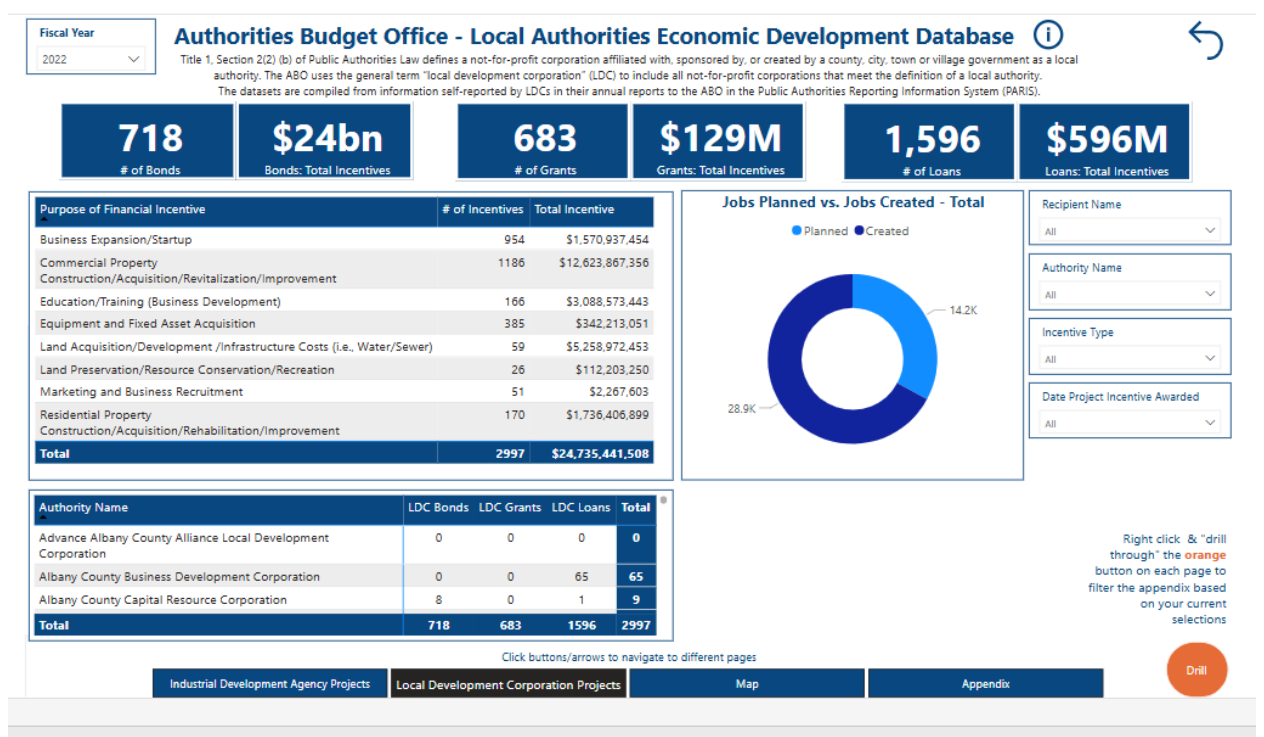

< 2 of 4 >

**Map**: A map of projects by IDA or by LDC. It defaults on loading to IDA projects, but can be toggled to LDC projects. There are filters for incentive type, authority name, and recipient name for both IDA and LDC projects. The accuracy of a project's pinned location is dependent on the information provided by the IDAs and LDCs in their annual reporting in the Public Authorities Reporting Information System (PARIS).

For the IDA map, each blue circle is an IDA project, located on the map based on its street address. By clicking on a specific project, details of that project will filter in the table below the map.

For the LDC map, the colors represent the type of incentives (bonds, loans or grants), and they are located on the map based on the municipality location of the project. By clicking on a specific circle, details of projects will filter in the table below the map.

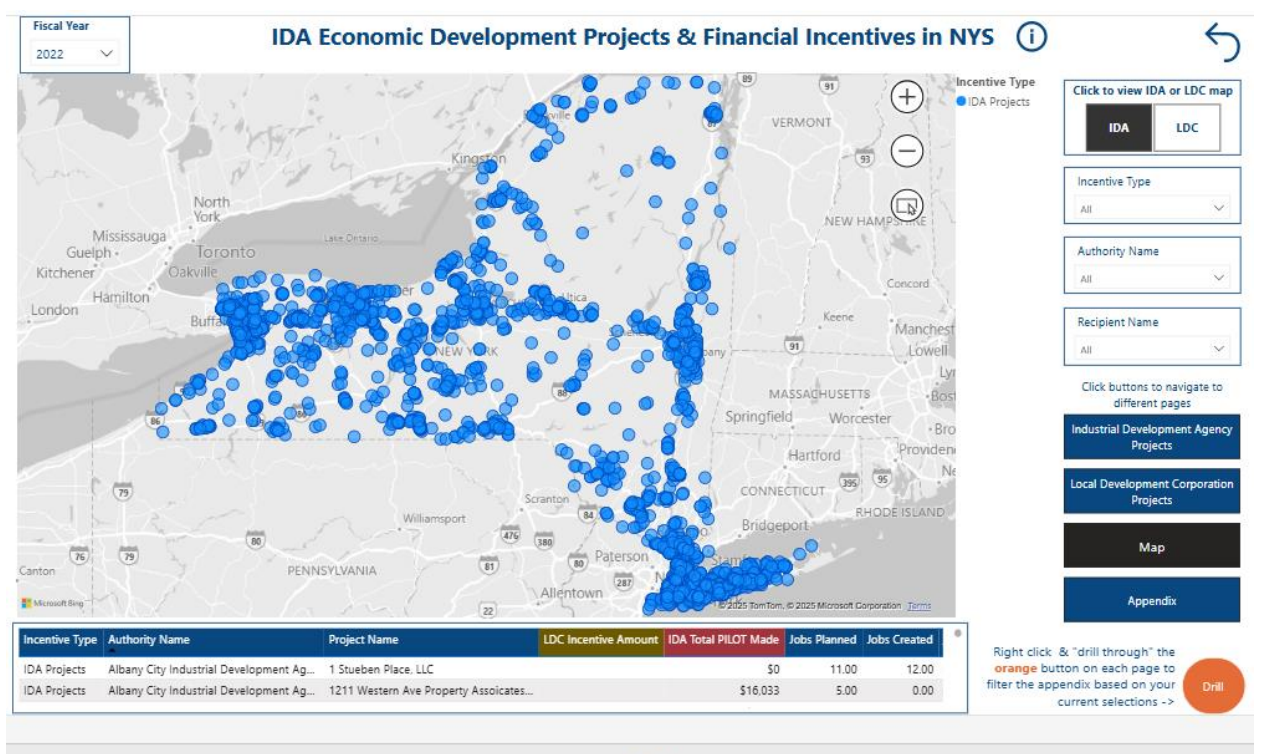

< 3 of 4 >

Appendix: A table of all the data fields for all projects, both IDA and LDC. It is also the "drill-through" page (see more below in functionality section). There are filters for fiscal year, incentive type, authority name and recipient name. For complete data dictionaries, visit

https://abo.ny.gov/publicauthoritydata/LocalAuthorityEconomicDevelopmentDatabase.html.

Fields are color coded and represent the following - blue: both IDA and LDC fields; red: IDA specific fields; or gold: LDC specific fields.

| 022        | × .      |                     | Incenti | ntive Type              |                     | uthority Name       |                           | Project/Recipient Nar        |                              | Name                        |                   |                             |
|------------|----------|---------------------|---------|-------------------------|---------------------|---------------------|---------------------------|------------------------------|------------------------------|-----------------------------|-------------------|-----------------------------|
|            |          |                     | All     |                         | ~                   | All                 |                           | ~                            | All                          | ~                           |                   |                             |
| ata Source | Authorit | y Name              |         | Fiscal Year<br>End Date | IDA Project<br>Code | IDA Project<br>Type | Project/Recipient<br>Name | IDA Multi-<br>Phase Project? | IDA Original<br>Project Code | Project Address             | Incentive Purpose | IDA Total<br>Project Amount |
| A Projects | Albany ( | ity Industrial De   | velop   | 12/31/2022              | 0101 01 0           | Bonds/N             | Daughters of Sa           | No                           |                              | 180 washington ave ext,     | Construction      | \$7,265,000                 |
| A Projects | Albany   | Tity Industrial De  | velop   | 12/31/2022              | 0101 01 0           | Bonds/N             | Prime Manage              | No                           |                              | 302 washington avenue,      | Construction      | \$4,300,000                 |
| A Projects | Albany   | City Industrial De  | velop   | 12/31/2022              | 0101 02 0           | Bonds/N             | Corning Preserve          | No                           |                              | corning preserve, albany,   | Construction      | \$4,390,000                 |
| A Projects | Albany   | City Industrial De  | velop   | 12/31/2022              | 0101 02 0           | Bonds/N             | NYS Research F            | No                           |                              | research foundation sun     | Construction      | \$6,500,000                 |
| A Projects | Albany   | City Industrial Dev | velop   | 12/31/2022              | 0101 03 0           | Bonds/N             | South Mall Tow            | No                           |                              | 101 south pearl st,alban    | Construction      | \$11,890,000                |
| A Projects | Albany   | City Industrial De  | velop   | 12/31/2022              | 0101 04 0           | Bonds/N             | Renaissance Cor           | No                           |                              | 130 new scotland ave,al     | Construction      | \$12,850,000                |
| A Projects | Albany ( | City Industrial De  | velop   | 12/31/2022              | 0101 05 0           | Bonds/N             | Creighton Store           | No                           |                              | creighton storey homes,     | Construction      | \$0                         |
| A Projects | Albany   | City Industrial De  | velop   | 12/31/2022              | 0101 07 0           | Bonds/N             | Living Resource           | No                           |                              | 300 washington avenue       | Construction      | \$7,139,000                 |
| A Projects | Albany   | City Industrial De  | velop   | 12/31/2022              | 0101 07 0           | Bonds/N             | Brighter Choice           | No                           |                              | 250 central avenue,alba     | Construction      | \$19,000,000                |
| A Projects | Albany   | City Industrial De  | velop   | 12/31/2022              | 0101 07 0           | Bonds/N             | CHF Holland Sui           | No                           |                              | holland avenue,albany,n     | Construction      | \$13,250,000                |
| A Projects | Albany   | City Industrial De  | velop   | 12/31/2022              | 0101 08 0           | Bonds/N             | CHF - Holland S           | Yes                          | 0101 07 05A                  | 84 holland avenue,alban     | Construction      | \$7,815,000                 |
| A Projects | Albany   | City Industrial De  | velop   | 12/31/2022              | 0101 11 01          | Straight L          | FC DCI, LLC               | No                           |                              | 184 washington ave ext,     | Construction      | \$24,962,668                |
| A Projects | Albany ( | City Industrial Dev | velop   | 12/31/2022              | 0101 11 04          | Straight L          | 39 Sheridan Rea           | No                           |                              | 49 sheridan ave,albany,n    | Construction      | \$6,250,000                 |
| A Projects | Albany   | ity Industrial De   | velop   | 12/31/2022              | 0101 11 06          | Straight L          | Albany Hotel, Inc         | No                           |                              | 89 state street,albany,tx,  | Construction      | \$23,500,000                |
| A Projects | Albany   | ity Industrial De   | velop   | 12/31/2022              | 0101 12 0           | Straight L          | Penta on Broad            | No                           |                              | 522-524 broadway,alban      | Construction      | \$1,550,000                 |
| A Projects | Albany   | City Industrial De  | velop   | 12/31/2022              | 0101 12 0           | Straight L          | 4-6 Sheridan of           | No                           |                              | 4-6 sheridan avenue,alb     | Construction      | \$1,750,000                 |
| A Projects | Albany ( | ity Industrial De   | velop   | 12/31/2022              | 0101 12 03          | Straight L          | FC 178WAE, LLC            | No                           |                              | 178 washington ave. ext     | Construction      | \$4,472,432                 |
| A Projects | Albany   | Tity Industrial De  | velop   | 12/31/2022              | 0101 12 06          | Straight L          | Honest Weight             | No                           |                              | 100 watervliet ave.,alban   | Construction      | \$8,929,746                 |
| A Projects | Albany   | ity Industrial De   | velop   | 12/31/2022              | 0101 12 0           | Straight L          | Sixty State Place         | No                           |                              | 50 state st., 6th floor,alb | Construction      | \$6,500,000                 |
| A Projects | Albany ( | City Industrial De  | velop   | 12/31/2022              | 0101 13 01          | Straight L          | Columbia Harri            | No                           |                              | 455 patroon creek boule     | Construction      | \$9,050,000                 |
|            |          |                     |         |                         |                     |                     |                           |                              |                              |                             |                   |                             |

< 4 of 4

**Functionality**: The dashboard is dynamic and interactive. The best way to learn how it works, is to try it out. This document was created to provide additional assistance. Some of the more helpful functions are:

#### Page Navigation:

To navigate from one page to another, use the arrows located at the bottom of the screen, or the buttons located either at the bottom of the screen or along the right side (map location):

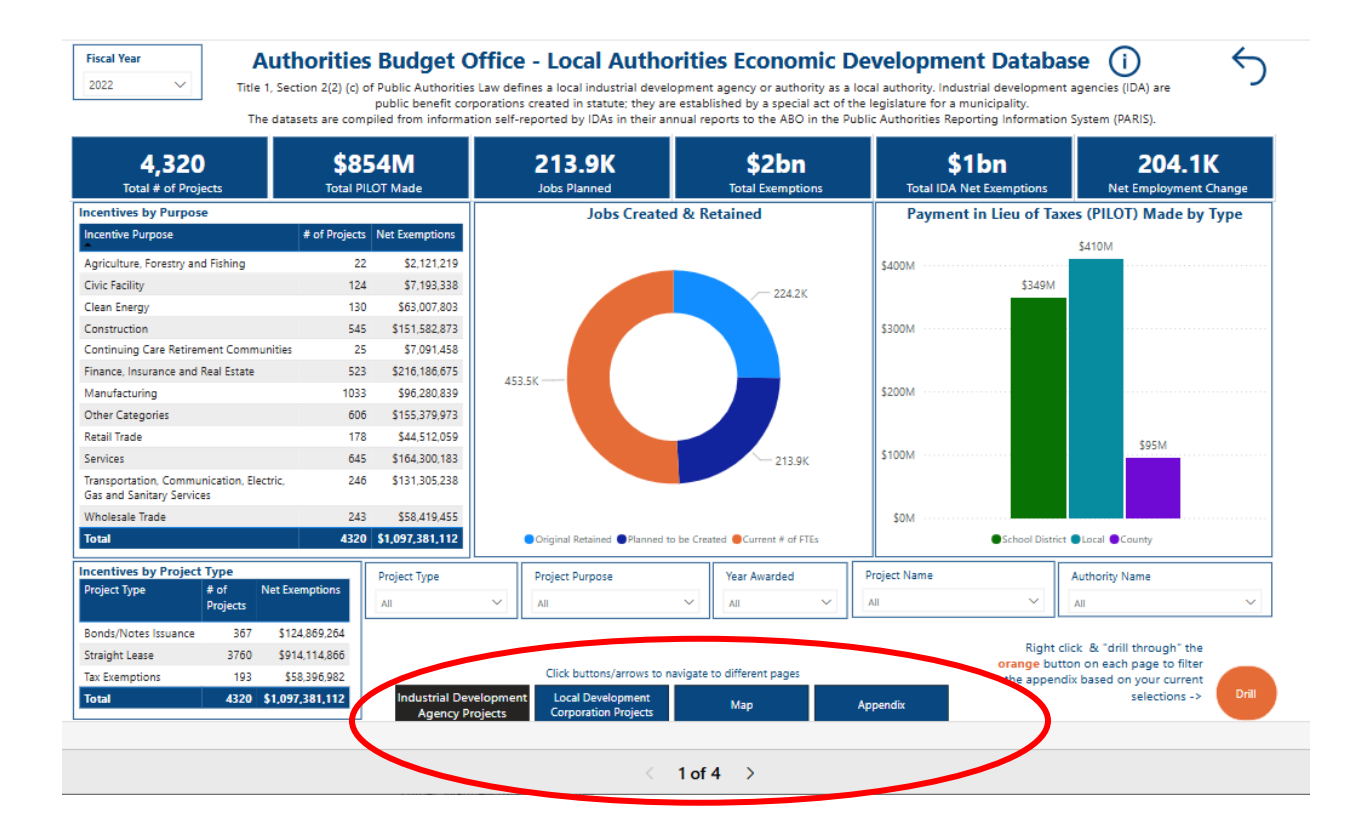

## **Filtering**

There are filters with standard drop downs with check box selections – such as project type, project purpose, year awarded, project name, and authority name.

Outside of the standard drop down filters mentioned above, many of the graphcis/charts act as filters themselves.

- For example, the below screenshot is currently filtered for all projects with project type = straight lease and purpose = manufacturing.
- Multiple selections can be applied to a filter by holding down ctrl and clicking multiple data points and filters.

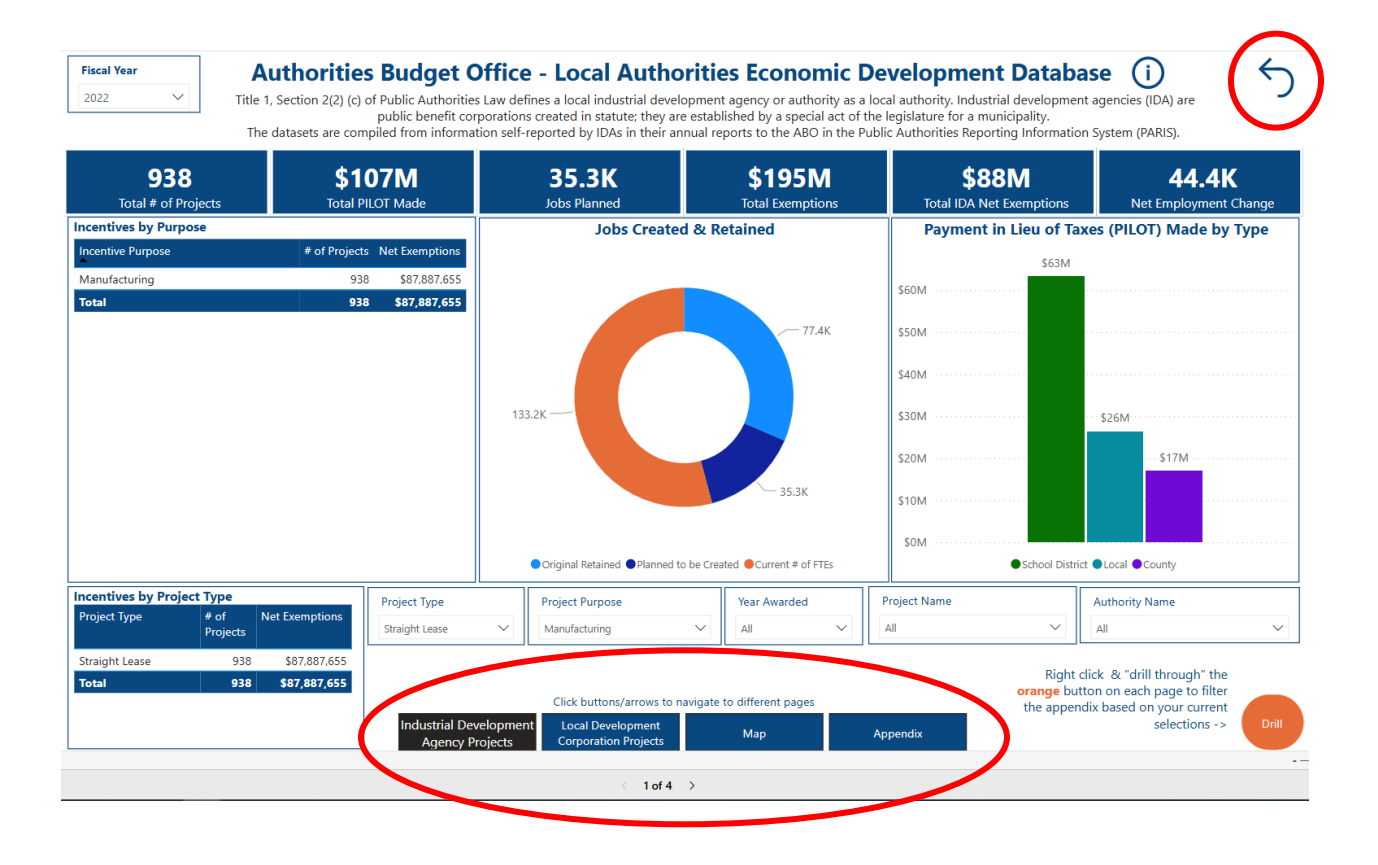

To clear a single filter, simply re-click on the filter/visualization itself. To clear all filters, click the back arrow (circled red above) that appears on each page.

### Drill-through

To see individual project level details of the data, many of the visualizations/charts can "right click" and select drill through (or use the orange drill through button on each page). Using the above example, right clicking on "Drill Through to Appendix" and selecting "Appendix" will take you to the appendix page for all projects with project type = straight lease and purpose = manufacturing.

| 2022 V Title 1, Section 2(2) (c)<br>The datasets are con                          | of Public Authorities Law<br>public benefit corporat<br>piled from information s | defines a local industrial developm<br>ions created in statute; they are est<br>elf-reported by IDAs in their annua                                          | ent agency or authority as a lo<br>ablished by a special act of the<br>I reports to the ABO in the Pub | cal authority. Industrial developme<br>elegislature for a municipality.<br>lic Authorities Reporting Informati                                                                | ent agencies (IDA) are<br>on System (PARIS). |
|-----------------------------------------------------------------------------------|----------------------------------------------------------------------------------|----------------------------------------------------------------------------------------------------|----------------------------------------------------------------------------------------------------|----------------------------------------------------------------------------------------------------|----------------------------------------------|
| 938 \$1<br>Total # of Projects Total P                                            | 07M<br>ILOT Made                                                                 | 35.3K<br>Jobs Planned                                                                                                    | \$195M<br>Total Exemptions                                                                             | \$88M<br>Total IDA Net Exemptions                                                                                                    | <b>44.4K</b><br>Net Employment Change        |
| centives by Purpose<br>centive Purpose # of Project<br>anufacturing 93<br>stal 93 | s Net Exemptions<br>8 \$87,887,655<br>8 \$87,887,655                             | Jobs Created &                                                                                                    | Retained<br>77.4K<br>35.3K                                                                             | Payment in Lieu of T         S63M           S60M         S63M           S50M         S63M           S40M         S30M           S20M         S10M           S10M         S10M | szem                                         |
| entives by Project Type<br>ject Type # of Net Exemptions<br>Projects              | Project Type<br>Straight Lease                                                   | Project Purpose Manufacturing                                                                                                    | Year Awarded                                                                                           | Project Name                                                                                                    | Authority Name                               |
| aight Lease 938 \$87,887,655<br>tal 938 \$87,887,655                              | Industrial Develop<br>Agency Project                                             | t click & "drill through" the<br>utton on each page to filter<br>ndix based on your current<br>selections -><br>Appendix<br>D Show as a tal<br>Show as a tal |                                                                                                    |                                                                                                    |                                              |